1. Đăng nhập website tiện ích sinh viên:

https://tienichsv.ou.edu.vn

2. Chọn menu "Thời khóa biểu dạng học kỳ":

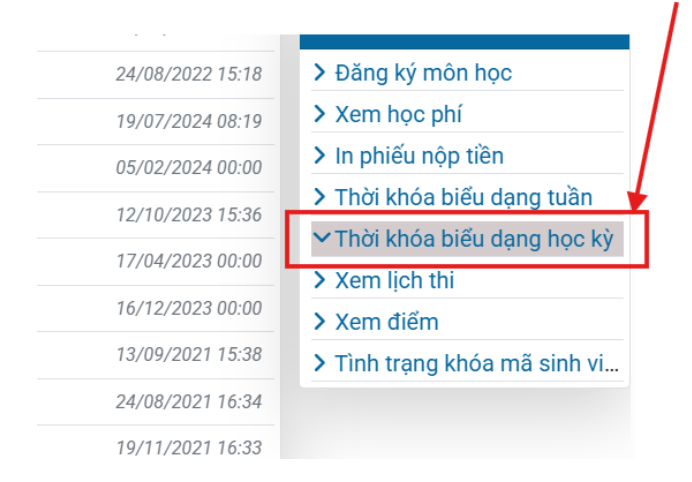

Hình 1. Chọn menu "Thời khóa biểu dạng học kỳ".

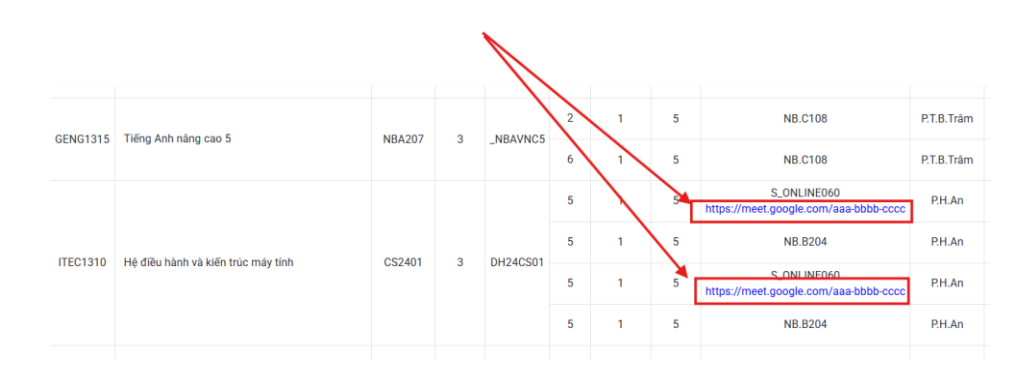

Hình 2. Click vào liên kết Google Meet theo đúng ngày học trên TKB để tham gia học.

TRƯỜNG ĐẠI HỌC MỞ THÀNH PHỐ HỒ CHÍ MINH

| <b>G</b><br>Sign in     |                                                                                                    |
|-------------------------|----------------------------------------------------------------------------------------------------|
| Use your Google Account | Email or phone Forgot email? Not your computer? Use Guest mode to sign in privately, Learn more about |
|                         | using Guest mode Create account Next                                                                  |
| English (United States) | Help Privacy Terms                                                                                    |

**Hình 3.** Đăng nhập vào buổi học trên Google Meet bằng email Trường đã cấp (Email có dạng: aaa@ou.edu.vn)

## <u>Chú ý:</u>

- Các buổi học trên Google Meet theo link trên TKB của SV chỉ có thể truy cập theo đúng thời gian học (Ngày học, buổi học) trên TKB.
- Sinh viên tham gia vào buổi học trên Google Meet bằng Email do Trường cung cấp (Email có dạng: <u>aaa@ou.edu.vn</u>)
- Tuân thủ các yêu cầu của Giảng viên trong suốt thời gian học trên Google Meet.

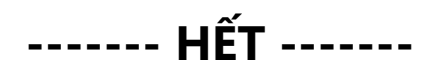